用人单位报名参加许昌市 2023 年高校毕业生

## 春季双向选择洽谈会操作指南

#### 一、未注册的企业参加双选会操作指南

1. 进入许昌学院官网。

| 0.360搜索 | 许昌学院        | 記例      | -            |                 |                                               |                   |                                |                               |                  | ×          | 搜索 | 时间: |
|---------|-------------|---------|--------------|-----------------|-----------------------------------------------|-------------------|--------------------------------|-------------------------------|------------------|------------|----|-----|
|         | 网页          | 资讯      | 问答           | 视频              |                                               | 良医                | 地图                             | 百科                            | 英文               | 音乐         | 软件 | 翻译  |
|         | 为您推荐」」      | 反馈:     | <u> </u>     | 執务系统登           | <u> 後录                                   </u> | 学院教务              | 系统 连                           | 昌学院官臣                         | <u>刻首页</u>       |            |    |     |
|         | <u>许昌学院</u> | 官方网     | 站官网          |                 |                                               |                   |                                |                               |                  |            |    |     |
|         | TT          |         | ▶号学<br>29688 | └院地址:中<br>● 招生致 | □国·河南·ì<br>申:0374-2                           | 午昌市八-<br>968818 ≹ | -路88号邮<br>- <mark>昌学院</mark> 信 | 编: <mark>46100</mark><br>息化管理 | 0电话:037<br>中心制作题 | 74-<br>意见与 |    |     |
|         |             |         | 建议请          | 发邮件到            | wlzx@xc                                       | u.edu.cn.         | -                              |                               | 1.0.0111         |            |    |     |
|         | CT.         |         | www.x        | cu.edu.cn       | - 12,162                                      |                   |                                |                               |                  |            |    |     |
|         | -           | 1       | 610          | 02              |                                               |                   |                                |                               |                  |            |    |     |
|         | 昏           | े न     |              | UL<br>11 神判     | (又 半陸                                         | <b>中</b> 欠        |                                |                               |                  |            |    |     |
|         |             | 14))    |              | 111 2AE111      | 四子阮                                           | ш <u>п</u>        |                                |                               |                  |            |    |     |
|         | 461099      | 河南      | 南省 许昌        | 市魏都             | 区八一题                                          | 格许昌学              | 院                              |                               |                  |            |    |     |
|         | 461099      | )河南     | 南省 许昌        | 市魏都             | 区 新兴路                                         | 各许昌市              | 职业技术                           | 术学院                           |                  |            |    |     |
|         | 461099      | 河南      | 南省 许昌        | 市魏都             | 区八一题                                          | 各学院西              | 区图书馆                           | 官                             |                  |            |    |     |
|         | 461002      | 河南      | 南省 许昌        | 市魏都             | 区 莲城;                                         | 大道市职              | 业技术                            | 学院东杉                          | <u>ک</u>         |            |    |     |
|         | 461099      | ेन त्वे | 南省 许昌        | 市魏都             | 区 八—5                                         | 8许月兰              | 院团书                            | 官                             |                  |            |    |     |

2. 点击"招生就业"。

| 学生     | 教师                  | 校友考生         |       |         | 官方微博   官     | 方微信 虚拟校园 | 校历 盧拟校史馆 | 复杂检索   |       |
|--------|---------------------|--------------|-------|---------|--------------|----------|----------|--------|-------|
|        | ¥昌丐<br>XUCHANG UNIN | を<br>RERSITY |       |         | 崇有           | 惠砺志      | ・博学      | 敬业     |       |
| 首页     | 学校概况                | 机构设置         | 院部设置  | 招生就业    | 合作办学         | 人才招聘     | 校友总会     | 书记院长信箱 | 农耕博物馆 |
| 1      |                     |              |       | 招生信息网   |              |          |          |        |       |
|        |                     |              | 守初心   | 就业指导中心  | _   找多       | ≜距   ∄   | 爪落实      |        |       |
|        | -                   | 2 1          |       |         |              | -        |          | 2      |       |
| -      |                     | ~ 1          |       | 5       |              | JF.      | 26       | 便      | 命     |
| an she |                     | <b>9</b> 1   | -     |         |              |          |          | 12.2   |       |
|        | 中区                  | 共产党人         | 的初心和信 | 吏命,就是   | 为中国人         | 民谋幸福,    | 为中华民     | 族谋复兴。  |       |
|        |                     |              |       | "       |              |          |          | 常远年    |       |
|        |                     |              |       | -       | <del>Q</del> | _        |          |        |       |
|        |                     |              |       | 1919191 |              | 19191    |          |        |       |
|        |                     |              | 中华人   | 民共和国万岁  |              | 世界人民大团结刀 | W.       |        |       |

3.打开"许昌学院就业信息网",点击"企业登录注册"。

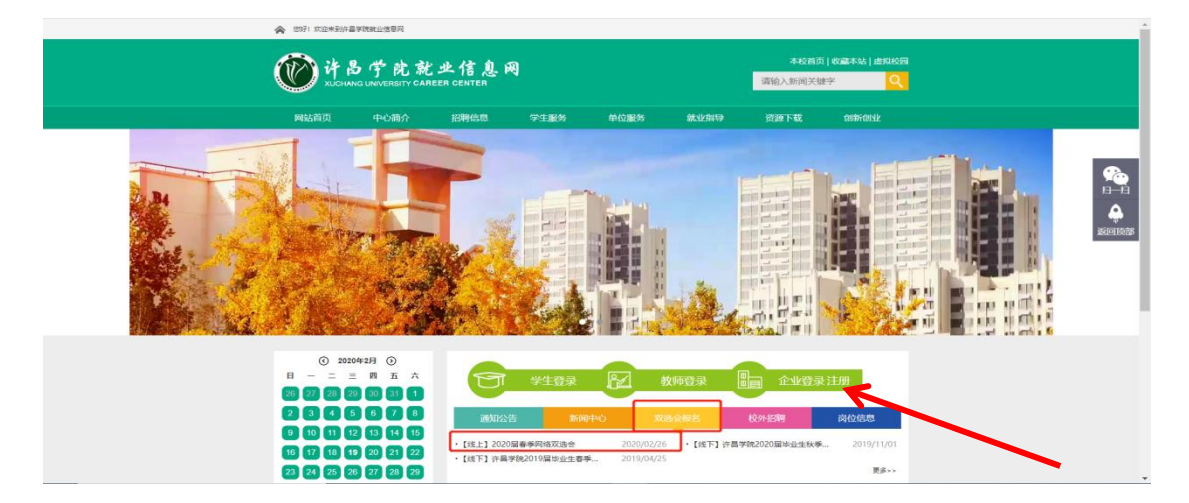

**4.**注册时按照步骤及提示完善信息(红点为必填项),填写信 息真实正确。

| 🎯 许昌学院 管理中心   企业版   |         |                                |           |           |
|---------------------|---------|--------------------------------|-----------|-----------|
|                     |         |                                |           |           |
|                     |         |                                |           |           |
|                     | 1014/6R | 超編人信息                          |           |           |
|                     |         | 八司/合向                          |           |           |
|                     |         | Z. DUEVS                       |           |           |
|                     |         |                                |           |           |
|                     | 公司LOGO: | 点击上作LOGO                       |           |           |
|                     | 作為      | : 200*200px格式: log.ong         |           |           |
|                     | *公司全称:  | 南溪写公司全称                        | K         |           |
|                     | 1       | 2.彼弯不可修改,诸与急业执旗保持一致            |           |           |
|                     | *公司藩府:  | 廣境市公司对外的市物<br>1.信意不可使改 · 清德市信意 |           |           |
|                     | *所属行业:  | <b>意选择选择所属行业</b>               |           |           |
|                     | *       | <b>并选择</b> 公司性质                | *         |           |
| (沙) 许昌学院 管理中心   企业版 |         |                                |           |           |
|                     |         |                                |           | 工作发展进行学术的 |
|                     | *江語世論:  | 傳導写公司注册语言                      | 万元 ▼      |           |
|                     | *公司地址:  |                                | 1\$211512 |           |
|                     | • 屋立牛台: | 编选提成立件阶                        | e         |           |
|                     | *员工人题:  | 6/7/fitt                       |           |           |
|                     | let ve  | 周公司除介 (50-500平)                |           |           |
|                     | *公司署办:  |                                |           |           |
|                     | *景型上市:  | 上市公司                           | K         |           |
|                     | 公司实力:   | •滞如                            |           |           |
|                     |         |                                |           |           |
|                     |         |                                |           |           |
|                     |         | 3 <u>1</u>                     |           |           |
|                     |         | 下一步                            |           |           |

| Ø                      |                                                                                           |                                                                |
|------------------------|-------------------------------------------------------------------------------------------|----------------------------------------------------------------|
| 公司信息                   | 招聘人信息                                                                                     | 申请高校合作                                                         |
| 当前申请院系: 请选择院系          | ~                                                                                         |                                                                |
| 以下必填填为高校要求,请详细完善信息,否则即 | 影响高校校招合作                                                                                  |                                                                |
| 第一步 营业执照               |                                                                                           |                                                                |
| ●<br>点出上传 繁业状態         | <ol> <li>上传署业块概答</li> <li>: 请提供有效年检</li> <li>3. 图片指示: JPG,</li> <li>4. 商校就业中心将</li> </ol> | 称必须与公司全新保持一致<br>期内的(全述法人类山吐用)副本<br>月960、PNG、大小豪求:小子SM<br>会尽快审核 |
| 第二步 统一社会信用代码           |                                                                                           |                                                                |
| 请填写盘业执照统一社会信用代         | <ol> <li>1. 填写的统一者</li> <li>2. 高校就业中(</li> </ol>                                          | 土会信用代码必须与营业执照保持一致<br>边将会尽快审核                                   |
| 第三步 招聘委托书              |                                                                                           |                                                                |
| Ð                      | 1. 点击下载: (3日<br>2. 修改后请加盖公:                                                               | 朝委托书示例)<br>章, <b>制图或</b> 拍照上传                                  |
| 点击上传招聘委托书              |                                                                                           |                                                                |

| お時人信息<br>学校: 100120000xt推び; jpg.png<br>学校: 1001204<br>*155: 市地可社会<br>*155: 市地可社会<br>*155: 市地可社会<br>*155: 市地可社会<br>*155: 市地可社会<br>*155: 市地可社会<br>*155: 市地可社会<br>*155: 市地可社会<br>*155: 市地可社会<br>*155: 市地可社会<br>*155: 市地可社会<br>*155: 市地可社会<br>*155: 市地可社会<br>*155: 市地可社会<br>*155: 市地可社会<br>*155: 市地可社会<br>*155: 市社会<br>*155: 市社会<br>*155: 市会<br>*155: 市社会<br>*155: 市会<br>*155: 市会<br>*1 | 招导               | ♥信息                 | 招聘人信息             | 申请高校合作                  |
|----------------------------------------------------------------------------------------------------|------------------|---------------------|-------------------|-------------------------|
| 未余:          ・         ・         ・                                                                                                    |                  |                     | 招聘人信息             |                         |
|                                                                                                    |                  |                     |                   |                         |
|                                                                                                    | 81 <i>1</i> 06 - | Đ                   |                   |                         |
| *参京: 200*200px,相志に jpg_png           *佐会:         酒飯司姓名           *仕会:         酒飯司政名           *記録:         酒飯司取易           *工作邮稿:         清成司取易           *做店号:         清成司政協号           #田田田田田田田田田田田田田田田田田田田田田田田田田田田田田田田田田田田田                                                                                                    | 天像:              | 点击上传头像              |                   |                         |
| <ul> <li>*姓名: 資格写姓名</li> <li>*任知: 选择性到 </li> <li>*职务: 法组写职务</li> <li>*工作邮箱: 请该写工作邮箱</li> <li>*做信号: 法损写政法号</li> <li>用于学生投递成历后添加您进行线上重式</li> </ul>                                                                                                    | -1               | 像赛:200*200px,档式:jpg | png               |                         |
| ・住倒:     諸塔电剣        ・記称:     諸城市町所       ・工作邮標:     諸城市工作邮稿       ・徹底等:     諸城市政協等       ・商店等:     諸城市政協等       用于学生脱進編の指導加密連行紙上面試                                                                                                    | *姓名:             | 请填写姓名               |                   |                         |
| <ul> <li>· 脱等: 语族写影务</li> <li>· 工作邮稿: 请读写工作邮稿</li> <li>· 微信号: 语旗写微信号</li> <li>用于学生脱递篇历后原始即进行线上算式</li> </ul>                                                                                                    | *性别:             | 选择性别                | ,                 | <i>v</i>                |
|                                                                                                    | *职务:             | 请填写职务               |                   |                         |
| *微信号: 请填写微信号 用于学生投递简历后添加您进行线上面试                                                                                                    | •工作邮箱:           | 请填写工作邮箱             |                   |                         |
|                                                                                                    | *微信号:            | 请填写微信号              |                   | 用于学生投递简历后添加您进行线上面试      |
|                                                                                                    |                  |                     | T_#               |                         |
| T #                                                                                                    |                  |                     | <b>№</b> —94      | K                       |
| 下一步                                                                                                    |                  | Copyright © 2020 G  | oWork.la. All Rig | nts Reserved. Ver 1.0.6 |
| 下一步<br>Convright © 2020 GoWork Ja. All Rights Reserved. Ver 1.0.6                                                                                                    |                  |                     |                   |                         |

| 🕐 许昌学院 管理中心   企业版 |                |                                   |                                                                      |                                              | Towners and the second second se |
|-------------------|----------------|-----------------------------------|----------------------------------------------------------------------|----------------------------------------------|----------------------------------------------------------------------------------------------------|
| 第三步 打             | 調著手持身份证照片      |                                   |                                                                      |                                              |                                                                                                    |
|                   | ➡<br>点由上传干的身份证 | 1. i<br>2. i<br>3<br>4. f<br>5. i | 曹提供有效期内的本人手<br>青勿自拍<br>上传身份证姓名必须与即<br>国片格式:JPG、JPEG、J<br>高校就业中心将会尽快审 | 持《身份证》照片<br>聽號系人成名解诗一效<br>PNG,大小要求:小于5M<br>核 |                                                                                                    |
|                   |                |                                   |                                                                      |                                              |                                                                                                    |
| 发布职位              |                |                                   |                                                                      |                                              |                                                                                                    |
| 要托位               | 职位名称: 选择美别 招聘  | 聘人数: 小于10000人                     | 专业: 选择专业                                                             | 0                                            |                                                                                                    |
| 职论                | 职位名称:选择类别 招聘   | 聘人数: 小于10000人                     | 专业: 选择专业                                                             | •                                            |                                                                                                    |
| 嬰化                | 职位名称: 选择类别 招聘  | 聘人数: 小于10000人                     | 专业: 选择专业                                                             | 0                                            |                                                                                                    |
|                   |                |                                   |                                                                      |                                              |                                                                                                    |
|                   | _              |                                   |                                                                      |                                              |                                                                                                    |
|                   |                | 提交                                | K                                                                    |                                              |                                                                                                    |
|                   |                |                                   |                                                                      |                                              |                                                                                                    |
|                   |                |                                   |                                                                      |                                              |                                                                                                    |

# **5**.信息提交完成之后,微信扫一扫关注公众号,接收我校审 核结果信息

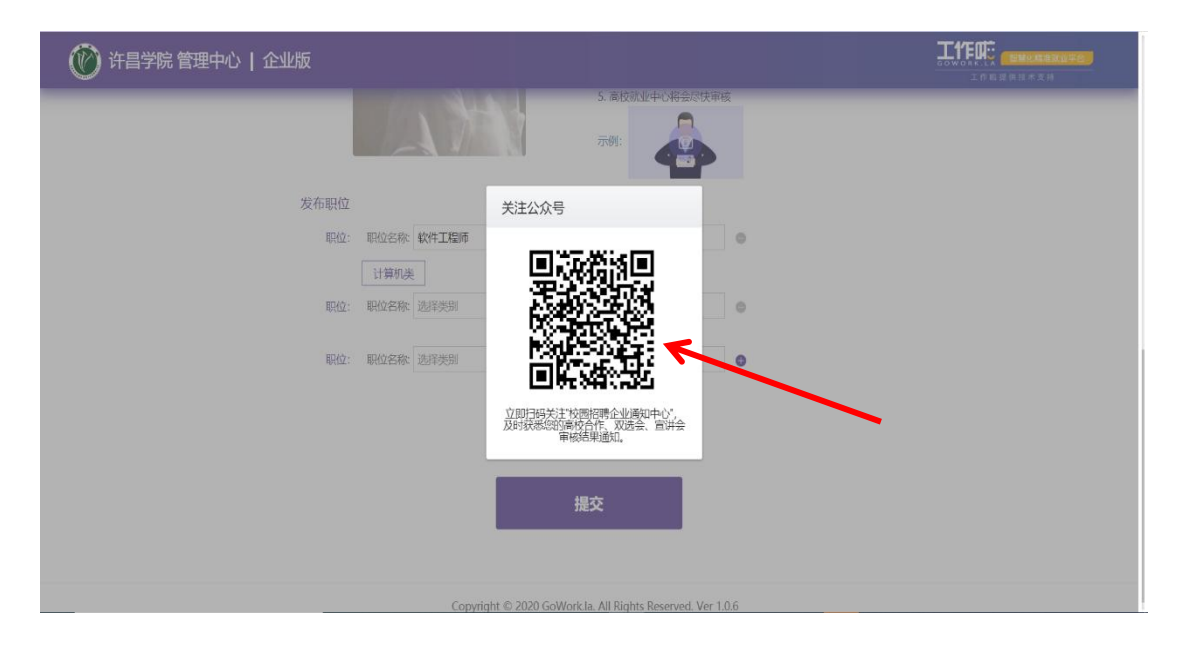

#### 6.关注成功后会进入企业版首页,等待学校审核资质结果。

| 🛞 许昌学院 管理                                                                                           | 中心   企业版                                   |            |               |                   | ▲ 神秘的 ~                                    |
|----------------------------------------------------------------------------------------------------|--------------------------------------------|------------|---------------|-------------------|--------------------------------------------|
| ♠ 菌页                                                                                                | 首点                                         |            |               |                   |                                            |
| <ul> <li>● 技巧は保健</li> <li>◆</li> <li>生活きた、</li> <li>※以合</li> <li>● 地名中やら</li> <li>▲ 保持管理</li> </ul> | 489時,後上好<br>日本大良企业<br>上述出版時,700,00 19<br>会 | (P)<br>Mae | 1.072×73      | 8 5<br>19719 8019 | ※18十月1十月年の641年17日十小○<br>今天街 2020-02-19 開始三 |
| Ba 企业内から )                                                                                          | (C) (0) (0) (0) (0) (0) (0) (0) (0) (0) (0 |            | 8월(10<br>승진 0 | Bischieft<br>O.K  | 수타 0 ~~<br>바니 0                            |
|                                                                                                    | wi用金<br>0场                                 |            | 今日 0          | ₩8€<br>015        | 今日 0<br>时日 0                               |
|                                                                                                    | 將時時3%<br><sup>服役2</sup> 名称                 | 775.A.W    | 8(10)時か 前近鹿河  | 待り用電路<br>他の用明     | IBMI                                       |
|                                                                                                    | 4%17工程的                                    | ō          | Ó Ô           |                   | 10.00                                      |

7.登录账号查看资质审核通过后在校园招聘一"许昌市 2023 年高校毕业生春季双向选择洽谈会"点击企业报名按钮进行 报名,(如资质审核不通过会告知不通过原因,可根据原因 补充提交或更改信息)。

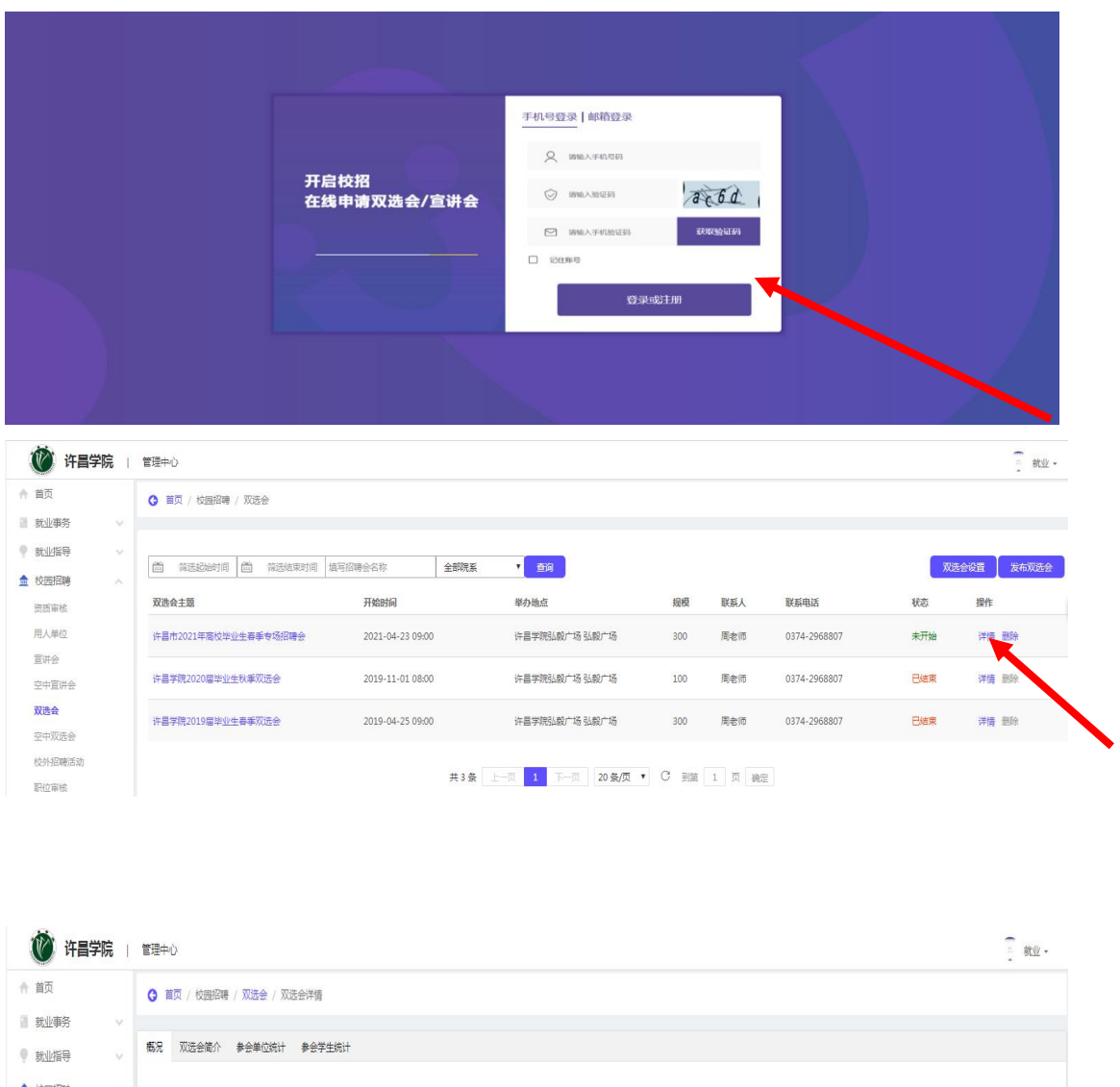

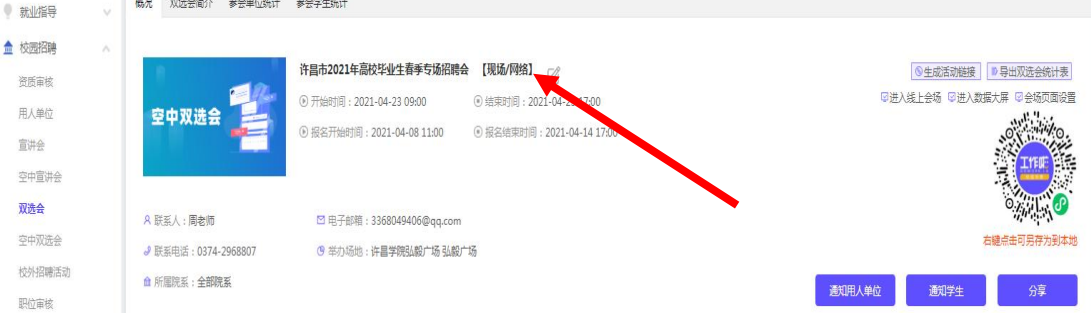

8.进入会场点击招聘管理一职位管理一发布职位,标红为必填项,专业要求一添加专业(必须与我校相关专业一致,见附件 2)填写所有信息要求真实正确后再发布。

| 🕐 许昌学院 管理                                       | 中心 企业版                                         |
|-------------------------------------------------|------------------------------------------------|
| ● 通知中心                                          | 招聽答理。即位答理                                      |
| ▲ 招聘管理 ~                                        |                                                |
| 职位管理                                            | 职位列表                                           |
| 简历管理                                            |                                                |
| 面试管理                                            | 发布职位 筛选 选择状态 💌 请输入职位名称                         |
| 我的宣讲会                                           |                                                |
| 我的空中宣讲会                                         | 职位状态操作 职位之外 职位类别 工作性质 月薪范围 学历要求 工作城市 招聘人数 专业要求 |
| 我的双选会                                           |                                                |
|                                                 |                                                |
|                                                 |                                                |
| () 许昌学院                                         | 管理中心   企业版                                     |
| ● 通知中心                                          | < 招聘管理 - 职位管理 - 发布职位                           |
| ♣ 招聘管理                                          | A la la la la la la la la la la la la la       |
| 职位管理                                            | 发布职位                                           |
| 简历管理                                            |                                                |
| 而试管理                                            | 即位类别:唐浩择选择职位类别                                 |
| 我的宫港会                                           | *1111大口3、 19月2日本の1日大口3日                        |
| 我的互併去                                           | 即位名称:清值写即位名称(15字以内)                            |
| 找的公中宣讲会                                         | 「小山」」「「「「「「「」」」」「「「」」」「「「」」」「「」」」「「」」」「        |
| 我的双选会                                           | 到期时间,清洗择职位到期时间                                 |
| <b>直</b> 企业中心                                   | > 「印刷の目的目的目的目的目的目的目的目的目的目的目的目的目的目的目的目的目的目的目的   |
| <2 战疫情,稳就业                                      |                                                |
| 河南省2020届大学生就业春风行                                |                                                |
| 暨日方冈位空中双远云系列活动<br>世界单位:河南省人力资源和社会保持厅            |                                                |
| 主办单位:河南省普通英等学校、天县人才同、工作和+校吉                     | 周辺の日本の日本の日本の日本の日本の日本の日本の日本の日本の日本の日本の日本の日本の     |
| 「作品」である。                                        |                                                |
|                                                 | 学历要求:选择予历要状                                    |
| ■ 邮箱: service@gowork.la                         |                                                |
| COLUMN 2 4 COL                                  | 工作城市: 请选择选择工作城市                                |
|                                                 |                                                |
| 🔞 许昌学院 管理                                       | 里中心   企业版                                      |
| 9 通知中心                                          |                                                |
| ♣ 招聘管理 ~                                        | 招聘人数: 请填写招聘人数(招聘人数小于10000人)                    |
| 职位管理                                            | 专业要求: + 海加专业                                   |
| 简历管理                                            |                                                |
| 面试管理                                            | 技能标签: 不限 +添加                                   |
| 我的空中宣讲会                                         |                                                |
| 我的双选会                                           | 职位描述: 请填写工作内容和要求 (1000字以内)                     |
| L 企业中心 >                                        |                                                |
| ◇战疫情,聽就业<br>河南省2020届大学生就业春风行动<br>量百万岗位型中实现会系列活动 |                                                |
| <b>专属权招顾向</b><br>工作啦客服                          |                                                |
| ● 微信: goworkla1<br>■ 邮箱: service@gowork.la      | 查看機動                                           |

| 💮 许昌学院 管理中心   企业版                                   |              |                                                                                                    |
|-----------------------------------------------------|--------------|----------------------------------------------------------------------------------------------------|
| ☞ 通知中心                                              |              |                                                                                                    |
| ♣ 招聘管理 ~                                            |              |                                                                                                    |
| 职位管理                                                | 晋升路径(选填): 路谷 | 1: 请填写职位名称(15字以内)                                                                                                    |
| 简历管理                                                |              |                                                                                                    |
| 面试管理                                                | 路径           | 2: 请填写职位名称(15字以内)                                                                                                    |
| 我的宣讲会                                               | 路径           | <ul> <li>- 请请写即位名称(15字以内)</li> </ul>                                                                                                    |
| 我的空中宣讲会                                             |              | <ul> <li>A second second s</li></ul> |
| 我的双选会                                               |              | •                                                                                                    |
| ■ 企业中心 >                                            |              |                                                                                                    |
| ∽ 战疫情,稳就业                                           |              |                                                                                                    |
| 河南省2020届大学生就业春风行动<br>警百万岗位李中双选会系列活动                 |              |                                                                                                    |
| 推导量信:河南省人力资源和社会保持了<br>主办责位:河南省首者用号学校、天然人对问、工作每一校回临首 |              | 反布                                                                                                    |

9.提示报名成功,等待审核。

| 🕐 许吕学院 管理                                                                                     | ₽心   企业版     |      |                                                              |                           |
|-----------------------------------------------------------------------------------------------|--------------|------|--------------------------------------------------------------|---------------------------|
| 会 第页                                                                                          | 招聘管理,我的双边会   |      |                                                              |                           |
| <ul> <li>         を 校良招聘         <ul> <li>             ・ 毎知中心         </li> </ul> </li> </ul> | 双选会报名记录列表    |      |                                                              |                           |
| 8 HETE ~                                                                                      | 申論更多高位双达会    |      |                                                              | 第四 通過電気状态 ▼ 単面入学校治疗 O     |
| <i>职位管理</i><br>简历管理                                                                           | 双历分主题        | 学校名称 | 教室的电话 报名基此时间 开始时间 经采时间                                       | 带板技术 副位号 透作               |
| 同以留理<br>死的変体会                                                                                 | 2020届春季网络双历会 | 计算学院 | 0374-2968807 2020-02-22 00:00 2020-02-26 00:00 2020-02-29 00 | 200 Tete + :5)22 Tete 102 |
| 我的双选会                                                                                         |              |      |                                                              |                           |
|                                                                                               |              |      |                                                              |                           |
| <ul> <li>(回信) goworkla1</li> <li>(回信) service@gowork.la</li> </ul>                            |              | Copy | pyright () 2020 GoWorkJa. All Rights Reserved. Ver 1.0.6     |                           |
|                                                                                               |              |      |                                                              |                           |

**10.**审核情况可在校园招聘一许昌市 2023 年高校毕业生春季 双向选择洽谈会中查看学校审核结果,通过即为报名成功, 请点击确认参会,如被拒会告知原因,被拒即为报名失败。

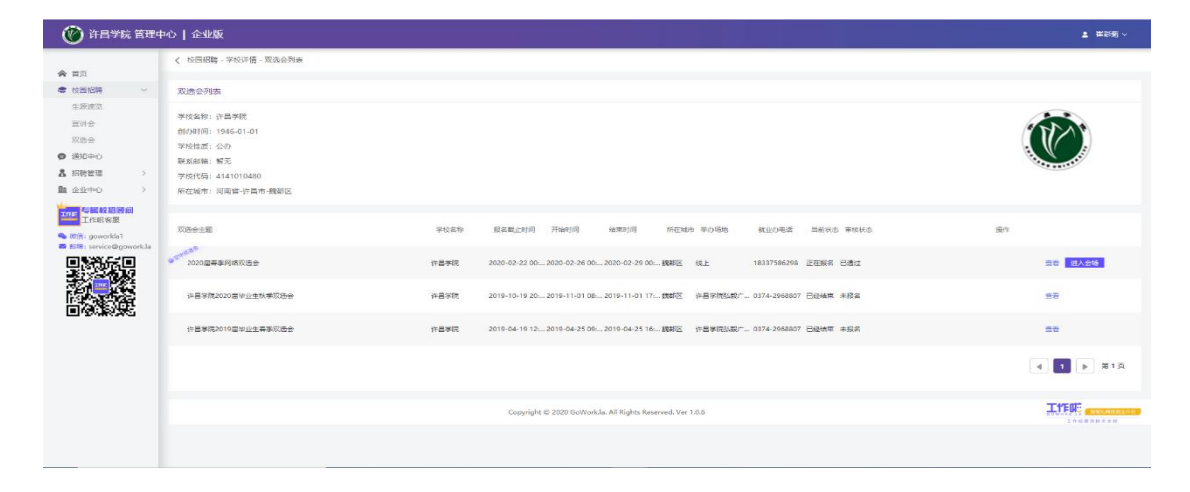

#### 二、已注册的企业参加双选会操作指南

#### 1.进入许昌学院官网。

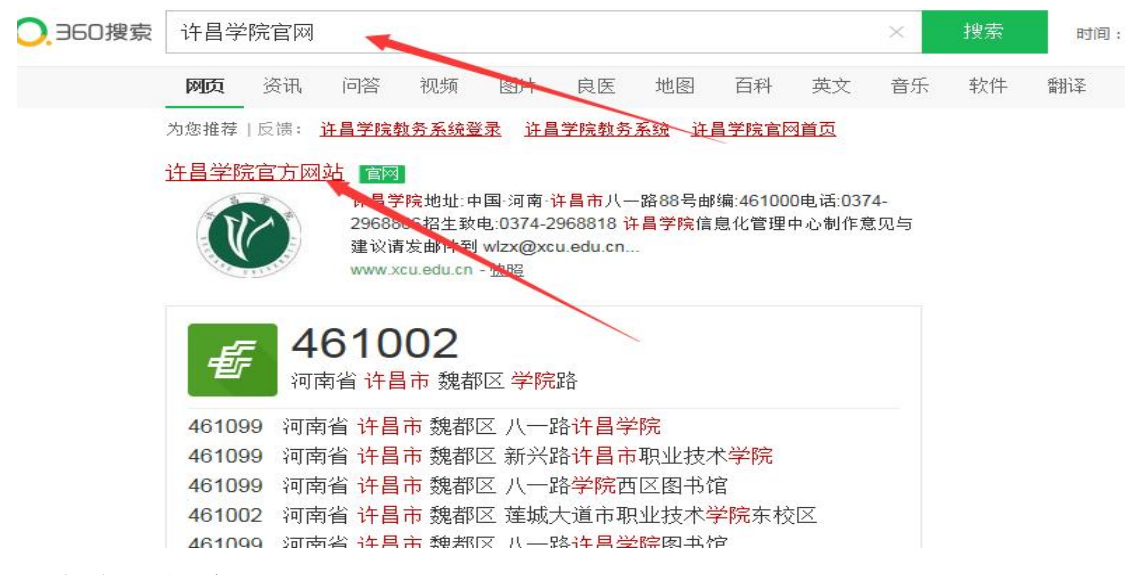

2.点击"招生就业"。

| 学生                   | 教师を                 | 妓 考生           |       |         | 官方微博   官 | 方微信 虚拟校园 科 | 交历   虚拟校史馆   : | 复杂检索   | 0            |
|----------------------|---------------------|----------------|-------|---------|----------|------------|----------------|--------|--------------|
|                      | 许昌学<br>XUCHANG UNIV | · 院<br>rersity |       |         | 崇有       | 惠砺志        | ・博学            | 敬业     |              |
| 首页                   | 学校概况                | 机构设置           | 院部设置  | 招生就业    | 合作办学     | 人才招聘       | 校友总会           | 书记院长信箱 | 农耕博物馆        |
|                      |                     |                |       | 招生信息网   |          |            |                |        |              |
|                      |                     |                | 守初心   | 就业指导中*` | 1 找多     | 急距   折     | 【落实            |        |              |
|                      |                     |                |       |         |          | -          | -              | .1     |              |
|                      | 16 1                | 5 1            | DN    | 2       |          | 平          | 47.            | 僅人     | 67-          |
| - nd                 |                     | 5 1            |       |         |          |            |                | 12     | · <b>I</b> · |
|                      | 中国                  | 共产党人           | 的初心和信 | 臣命,就是   | 为中国人     | 民谋幸福,      | 《中华民           | 族谋复兴。  |              |
|                      |                     |                |       |         |          |            |                | アシュ    |              |
|                      |                     |                |       |         | Ô        | _          |                |        |              |
| and the state of the |                     | -              |       |         |          | 100        |                |        |              |
|                      |                     |                | 中华人   | 民共和国万岁  |          | 世界人民大团结万   | *              |        |              |

3.打开"许昌学院就业信息网",点击"企业登录注册"。

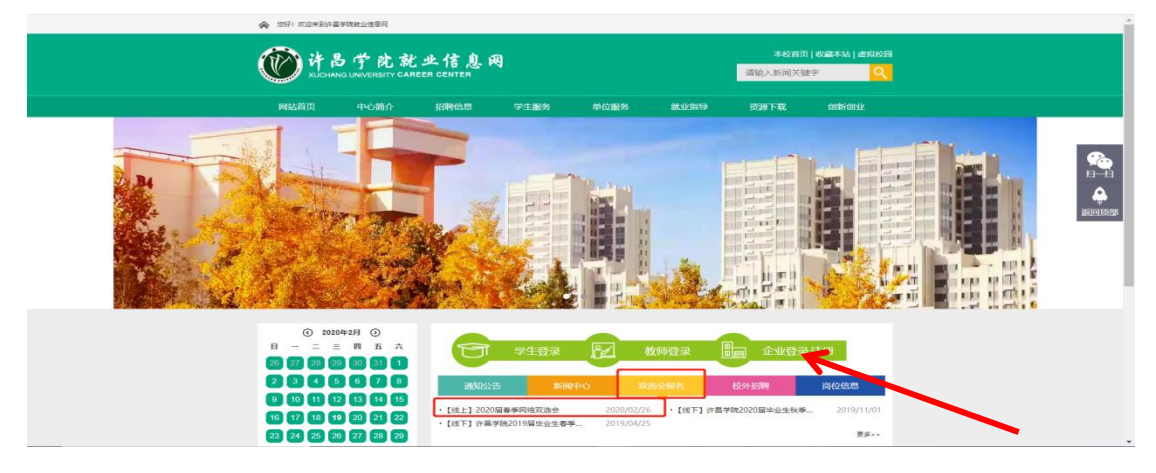

**4.**登录账号在校园招聘一许昌市 2023 年高校毕业生春季双 向选择洽谈会,点击企业报名按钮进行报名。

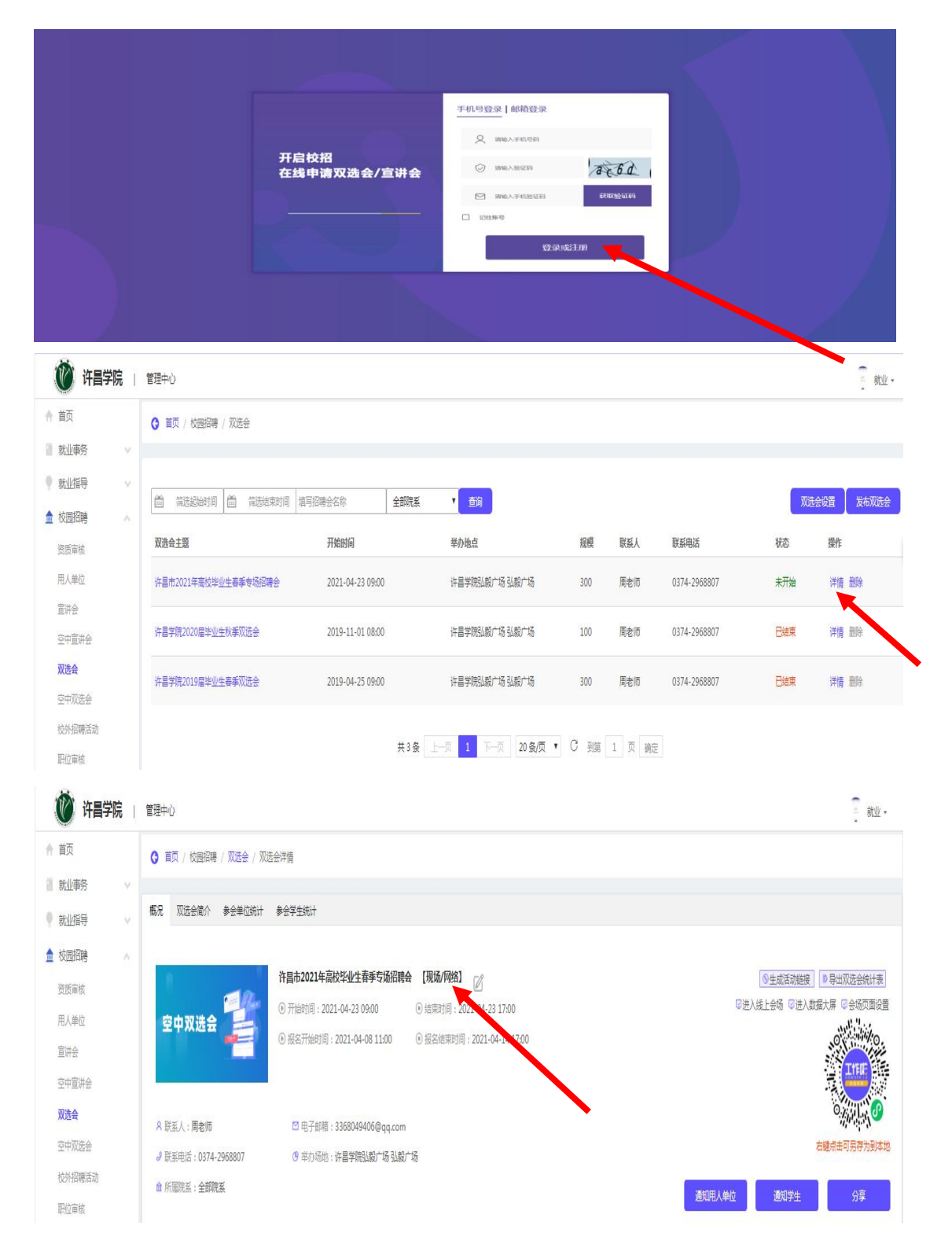

5.进入会场点击招聘管理一职位管理一发布职位,标红为必 填项,专业要求一添加专业(必须与我校相关专业一致,见 附件 2)填写所有信息要求真实正确后再发布。

| 🕐 许昌学院 管理中                                                                                        | 中心   企业版 *                                                                    |
|---------------------------------------------------------------------------------------------------|-------------------------------------------------------------------------------|
| 9 通知中心                                                                                            | 招聘答理 - 即位答理                                                                   |
| ♣ 招聘管理 ~                                                                                          |                                                                               |
| 职位管理                                                                                              | 即位列書                                                                          |
| 简历管理                                                                                              | 47(LL27)JAX                                                                   |
| 面试管理                                                                                              | <b>发布职位</b> 第选 选择状态 💌 请输入职位名称                                                 |
| 我的宣讲会                                                                                             |                                                                               |
| 我的空中宣讲会                                                                                           | 职位状态 操作 职位名称 职位之关 工作性质 月薪范围 学历要求 工作城市 招聘人数 专业要求                               |
| 我的双选会                                                                                             |                                                                               |
| <ul> <li>         ・ 近知中心         ・         ・         通知中心         ・         ・         ・</li></ul> | <ul> <li>管理中心   企业版</li> <li>&lt; 招聘管理 - 职位管理 - 发布职位</li> <li>发布职位</li> </ul> |
| 面试管理                                                                                              | <b>职位类别</b> : 请选择选择职位类别                                                       |
| 我的宣讲会                                                                                             | "职位颁布局职位施现不可修改                                                                |
| 我的空中宣讲会                                                                                           | 职位名称: 请填写职位名称(15字以内)                                                          |
| 我的双选会                                                                                             | "职位发布后期位名称不可爆改                                                                |
| <b>直</b> 企业中心                                                                                     | 3到期101目: 请选择职位到期时间                                                            |
| <> 战疫情,穆就业<br>河南省2020届大学生就业专风行                                                                    | a)<br>工作性质:<br>全职                                                             |
| 国际景位:河南省人力资源和社会保障庁<br>主办景位:河南省普通局等学校、天影人才列、工作和-校园                                                 | 月薪范围:选择月薪范围                                                                   |
| <b>与国权招顾问</b><br>工作啦客服                                                                            | 学历要求: 选择学历要求                                                                  |
| �� 微信: goworkla1<br>≥ 邮箱: service@gowork.la                                                       | 工作城市: 满选择选择工作城市                                                               |

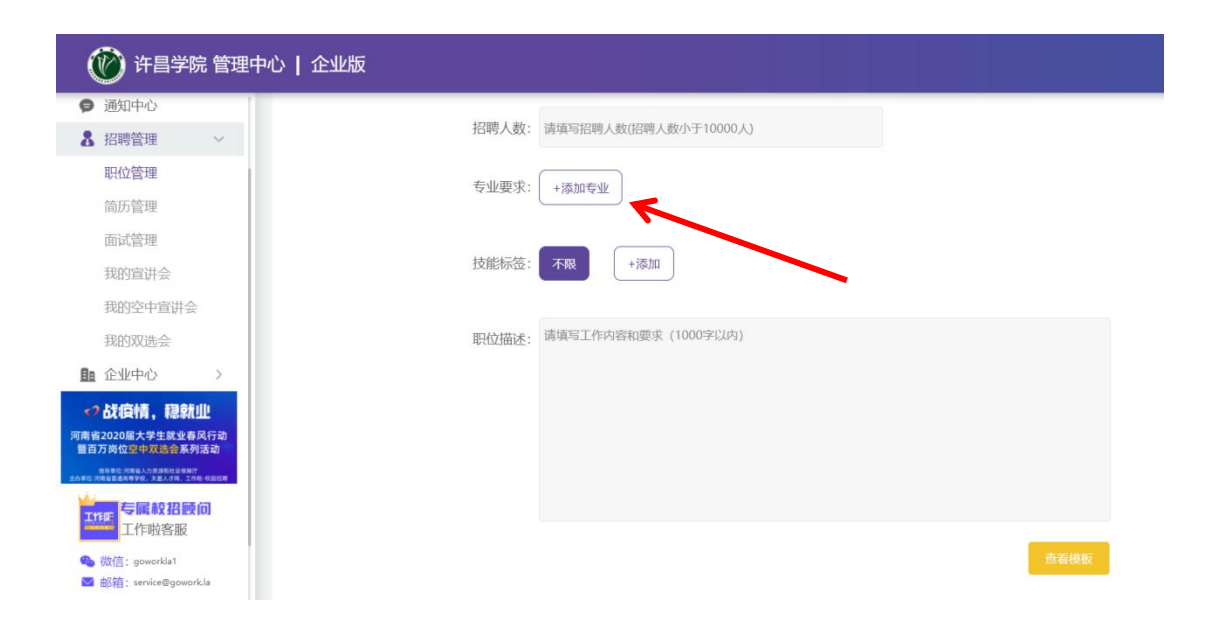

| 💮 许昌学院 管理中心   企业版                                                 |              |                                      |
|-------------------------------------------------------------------|--------------|--------------------------------------|
| ● 通知中心                                                            |              |                                      |
| ♣ 招聘管理 ~                                                          |              |                                      |
| 职位管理         晋升                                                   | 路径(选填): 路径1: | 请填写职位名称(15字以内)                       |
| 简历管理                                                              |              |                                      |
| 面试管理                                                              | 路径2:         | 请填写职位名称(15字以内)                       |
| 我的宣讲会                                                             | 88亿3.        | 请请写即位名称(15字以内)                       |
| 我的空中宣讲会                                                           | ADILS.       | Mildle-Province made (1 - 2 - New 2) |
| 我的双选会                                                             |              | <b>•</b>                             |
| ■ 企业中心 >                                                          |              |                                      |
| <> 战疫情,稳就业                                                        |              |                                      |
| 河南省2020届大学生就业春风行动<br>暨百万岗位架中双端会系列活动                               |              |                                      |
| 指导是我:河南省圣教师学校之 <b>父是</b> 公司第二百年代别称晋<br>主力学位:河南省圣教师学校之父是公司,工作年代别称晋 |              | 反佈                                   |

### 6.提示报名成功,等待审核。

| 🛞 许吕学院 管理                                   | 中心   企业版     |      |                      |                    |                   |                    |            |     |      |        |   |         |      |               |
|---------------------------------------------|--------------|------|----------------------|--------------------|-------------------|--------------------|------------|-----|------|--------|---|---------|------|---------------|
| 会 美页                                        | 將聘管理 - 我的双远会 |      |                      |                    |                   |                    |            |     |      |        |   |         |      |               |
| ● 校長招聘 >                                    | 双流合极名记录列表    |      |                      |                    |                   |                    |            |     |      |        |   |         |      |               |
| 通知中心                                        | 由論更多高校双远会    |      |                      |                    |                   |                    |            |     | 1935 | 选择审核状态 | - | 诸德入学校名称 |      | Q             |
| 职位世理<br>匈防管理                                | 双选会主题        | 学校总称 | 就业办电话                | 服装制业的时             | 开始时间              | 10年17月             | 带使状态       | 座位号 |      |        |   |         |      | 费作            |
| 而以當定<br>我的實讲会                               | 2020篇章事网络汉族会 | 计算字页 | 0374-2968807         | 2020-02-22 00      | 00 2020-02-26 0   | 10:00 2020-02-29 0 | 0.00 \$124 | 未分配 |      |        |   |         |      | 業業 1022       |
| 第約記書会<br>「「「」」の日本の つ                        |              |      |                      |                    |                   |                    |            |     |      |        |   |         | 4 1  | ▶ 第1页         |
| 「「「「「「「「「「「」」」」」「「「「「」」」」」「「「「」」」」」「「「「」」」」 |              |      |                      |                    |                   |                    |            |     |      |        |   |         | _    |               |
| る信: goworkla1 の たいでの goworkla               |              |      | Copyright () 2020 Go | Work,la, All Right | s Reserved. Ver 1 | .0.6               |            |     |      |        |   |         | LTEN | CONCEPTION OF |
|                                             |              |      |                      |                    |                   |                    |            |     |      |        |   |         |      |               |

7.审核情况可在校园招聘一许昌市 2023 年高校毕业生春季 双向选择洽谈会中查看我校审核结果,通过即为报名成功, 请点击确认参会,如被拒会告知原因,被拒即为报名失败。

| 、 松田昭陽 - 学校详情 - 双流会列表                                                                            |                                                                                                    |                |                                                                                                    |                       |                                           |                                                       |                                                                                                    |                                                      |                                                                                                    |                                                                                                    |                                                                                        |
|--------------------------------------------------------------------------------------------------|----------------------------------------------------------------------------------------------------|----------------|----------------------------------------------------------------------------------------------------|-----------------------|-------------------------------------------|-------------------------------------------------------|----------------------------------------------------------------------------------------------------|------------------------------------------------------|----------------------------------------------------------------------------------------------------|----------------------------------------------------------------------------------------------------|----------------------------------------------------------------------------------------|
| 双选会列表                                                                                            |                                                                                                    |                |                                                                                                    |                       |                                           |                                                       |                                                                                                    |                                                      |                                                                                                    |                                                                                                    |                                                                                        |
| 学校条称: 計量学院<br>他が利用: 1946-01-01<br>学校記述: 公売<br>取起指編: 販売<br>学校代码: 414101480<br>杯在144市: 川南省-行目市-機制区 |                                                                                                    |                |                                                                                                    |                       |                                           |                                                       |                                                                                                    |                                                      |                                                                                                    | Ģ                                                                                                    | Ċ                                                                                      |
| Werle                                                                                            | 学校高校                                                                                                    | 成名戰上时间         | 开始时间                                                                                                    | 结束时间                  | 所在城市                                      | 举办场地                                                  | 就业の毛索                                                                                                    | 二形状态 事物                                              | λő                                                                                                    | 15:11                                                                                                    |                                                                                        |
| 2020国开举网络双西会                                                                                     | 许昌学院                                                                                                    | 2020-02-22 00. | 2020-02-26 0                                                                                                    | 0                     | 1916 E                                    | 10.E                                                  | 18337586298                                                                                                    | etas entr                                            |                                                                                                    |                                                                                                    | 查查 进入会场                                                                                |
| 许昌学院2020圈毕业主秋季双游会                                                                                | 许易学院                                                                                                    | 2019-10-19 20. | 2019-11-01 0                                                                                                    | 9 2019-11-01 17       | ettefiz i                                 | ÷₩≭₩36₩/~.                                            | 0374-2968807                                                                                                    | BQMR RRA                                             |                                                                                                    |                                                                                                    | 88                                                                                     |
| 作居学院2019回毕业生赛到双西会                                                                                | 作品学院                                                                                                    | 2019-04-19 12: | . 2019-04-25 0                                                                                                    | e 2019-04-25 16       | REFE 1                                    | 件目学院368个。                                             | 0374-2958807                                                                                                    | 已经结束 未服务                                             |                                                                                                    |                                                                                                    | ==                                                                                     |
|                                                                                                  |                                                                                                    |                |                                                                                                    |                       |                                           |                                                       |                                                                                                    |                                                      |                                                                                                    |                                                                                                    | 4 1 <b>b</b> #18                                                                       |
|                                                                                                  |                                                                                                    | Copyright      | © 2020 GoWor                                                                                                    | k.la. All Rights Rese | reed. Ver 1.0                             | 0.6                                                   |                                                                                                    |                                                      |                                                                                                    |                                                                                                    |                                                                                        |
|                                                                                                  | 01法会列版:<br>対点版: 19名字版<br>対点版: 19名字(1)<br>対点版: 00<br>数据版: 50<br>数据版: 50<br>数据版: 50<br>大型版: 314(15480)<br>大型版: 314(15480)<br>大型版: 314(15480)<br>大型版: 314(15480)<br>大型版: 314(15480)<br>大型版: 314(15480)<br>(日本)<br>(日本)<br>(<br>(日本)<br>(<br>(<br>(<br>(<br>(<br>(<br>(<br>(<br>(<br>(<br>(<br>(<br>(<br>(<br>(<br>(<br>(<br>(<br>( | 0法合列版          | (法会対策:<br>対点版:: (注意学院、<br>対点版:: 50)<br>安成版:: 50)<br>安成版:: 50)<br>安成版:: 50)<br>安成版:: 50)<br>安成版:: 50)<br>安成版:: 50)<br>安成版:: 50)<br>安成版:: 50)<br>安成版:: 50)<br>安成版:: 50)<br>(注意)<br>(注意)<br>(注)<br>(注)<br>(注)<br>(注)<br>(注)<br>(注)<br>(注)<br>(注 | (法会対策)                | Copyright C 2020 GotWorkba Al Hitghts Kee | Copyright © 2020 ControlALA AP Kights Reserved. Vir 1 | 이승수에도           부성호점:         10월 주변           10월 주변         10월 400           10월 201         10월 400           10월 201         10월 400           10월 201         10월 400           10월 201         10월 400           10월 201         10월 400           10월 201         10월 400           10월 201         10월 400           10월 201         10월 400           10월 201         10월 400           10월 201         10월 400           10월 201         10월 400           10월 201         100           10월 201         100           10월 201         100           10월 201         100           10월 201         100           10월 201         100           10월 201         100           10월 201         100           100         100           100         100           100         100           100         100           100         100           100         100           100         100           100         100           100         100           100 | (2021년 전 2020 GotTook LA AT Kipits Reserved Ver 10.5 | (2023년1월)<br>19월1월 :<br>19월1월 :<br>19월1월 : 60<br>1983년 : 60<br>1983년 : 63<br>1983년 : 63<br>1983년 : 64<br>19월1월 : 68<br>19월1월 : 68<br>19월18 : 68<br>19월18 : 68<br>19월18 : 68<br>19월18 : 68<br>19월18 : 68<br>19월18 : 68<br>19월18 : 68<br>19월18 : 68<br>19월18 : 68<br>19<br>19월18 : 68<br>19<br>19월18 : 68<br>19<br>19월18 : 68<br>19<br>19<br>19<br>19<br>19<br>19<br>19<br>19<br>19<br>19<br>19<br>19<br>19 | 이상 아이지         가의 주변 이           가의 기계         154 64 01 01           가의 기계         154 64 01 01           가의 지점         154 64 01 01           가의 지점         154 64 01 01           가의 지점         154 64 01 01           가의 지점         154 64 01 01           가의 지점         154 01 04400           가의 지점         154 01 044000           가의 지점 </td <td>이상화품         사용소화품: 19 분분품값<br/>19 시설률 10-10<br/>19 사용소급 - 00<br/>19 사용소급 - 00<br/>19 사용성품        </td> | 이상화품         사용소화품: 19 분분품값<br>19 시설률 10-10<br>19 사용소급 - 00<br>19 사용소급 - 00<br>19 사용성품 |